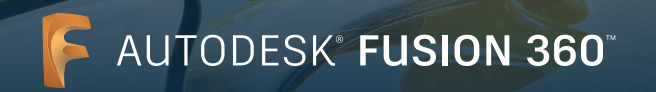

# Installation als Einzelanwender (Single User)

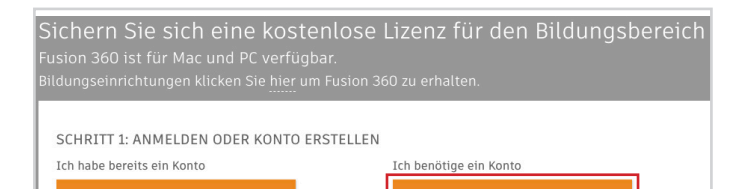

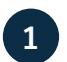

## Konto erstellen

Beginnen Sie die Registrierung, indem Sie auf <u>www.</u> <u>autodesk.de/products/fusion-360/students-teachers-</u> <u>educators</u> ein Konto bei Autodesk Account erstellen. Der Vorgang ist für Windows und Mac identisch.

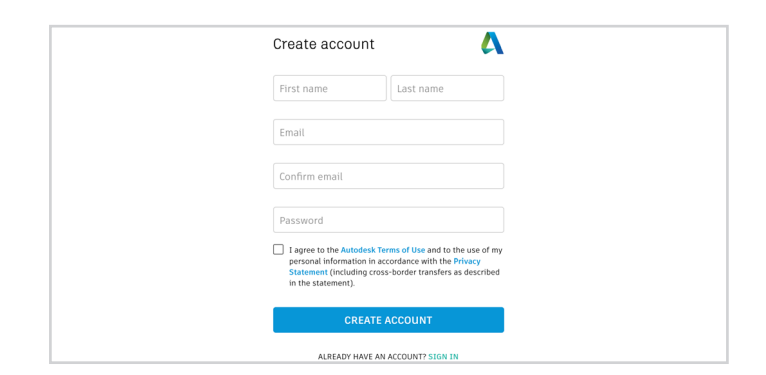

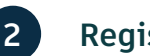

## Registrieren

Sie sollten nach Möglichkeit die E-Mail-Adresse Ihrer Bildungseinrichtung verwenden.

Wenn Sie gelegentlich E-Mails mit Tipps und Tricks zur schnellen Einarbeitung in Fusion 360 zugesendet bekommen möchten, aktivieren Sie das erste Kontrollkästchen.

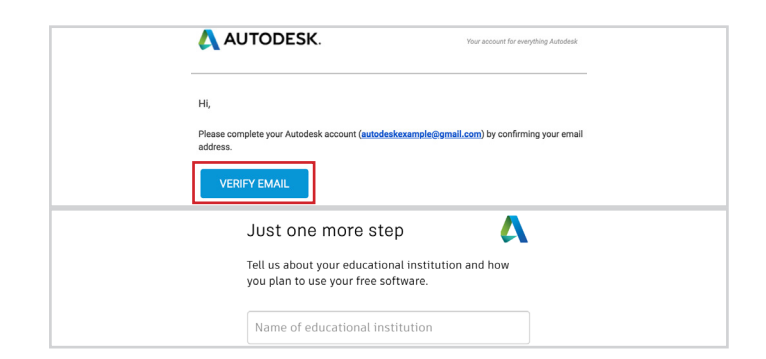

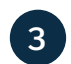

### E-Mail-Adresse bestätigen

Bestätigen Sie Ihre E-Mail-Adresse, indem Sie auf den Link in der E-Mail klicken, die Sie nach der Registrierung erhalten.

**Hinweis:** Verwenden Sie immer dieselbe E-Mail-Adresse, wenn Sie sich von unterschiedlichen Geräten aus bei Ihrem Fusion 360-Konto anmelden.

Folgen Sie dem Link und geben Sie die Details zu Ihrer Bildungseinrichtung ein.

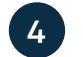

## Zugang erhalten

Nachdem Sie Schritt 3 abgeschlossen haben, werden Sie bei Ihrem Konto angemeldet und auf die Seite in Schritt 1 zurückgeleitet.

Klicken Sie auf die Schaltfläche "Get access" (Zugang erhalten).

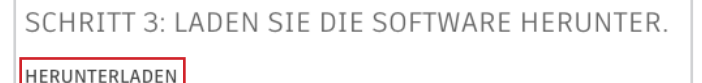

SCHRITT 2: GREIFEN SIE AUF FUSION 360 ZU.

5 Herunterladen

Nachdem Sie in Schritt 4 auf "Get access" (Zugang erhalten) geklickt haben, können Sie die Software herunterladen. Klicken Sie dazu auf "here" (hier). Der Download des Fusion 360-Clients auf Ihren Computer beginnt.

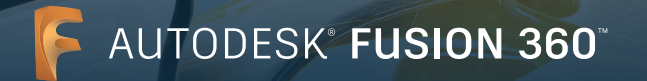

# Installation als Einzelanwender (Single User)

#### Vielen Dank, dass Sie Fusion 360 herunterladen!

Wenn der Download nicht automatisch beginnt, versuchen Sie es erneut

## 6

## Installieren

Jetzt werden Sie auf die Seite mit den Installationsanweisungen weitergeleitet.

Wenn Sie dazu aufgefordert werden, klicken Sie auf die heruntergeladene Datei, um den Installationsvorgang zu starten.

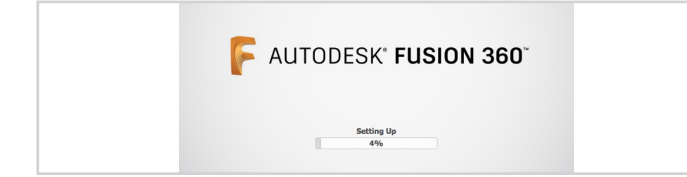

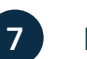

## **Einrichten**

Nachdem Sie die heruntergeladene Datei geöffnet haben, beginnt der Setupvorgang für Fusion 360. Dabei wird der Installationsfortschritt angezeigt.

Hinweis: Sobald der Installationsvorgang abgeschlossen ist, wird Fusion 360 automatisch gestartet. Dies kann einige Minuten dauern.

| Sign in           | ٨ |
|-------------------|---|
| Email or Username |   |

#### Anmelden und Fusion 360 aktivieren

Melden Sie sich mit den Anmeldedaten an, die Sie zuvor angelegt haben.

Alle Schüler, Studenten und Lehrkräfte, die zur Nutzung einer Education-Software berechtigt sind, müssen ihre Installation von Fusion 360 aktivieren.

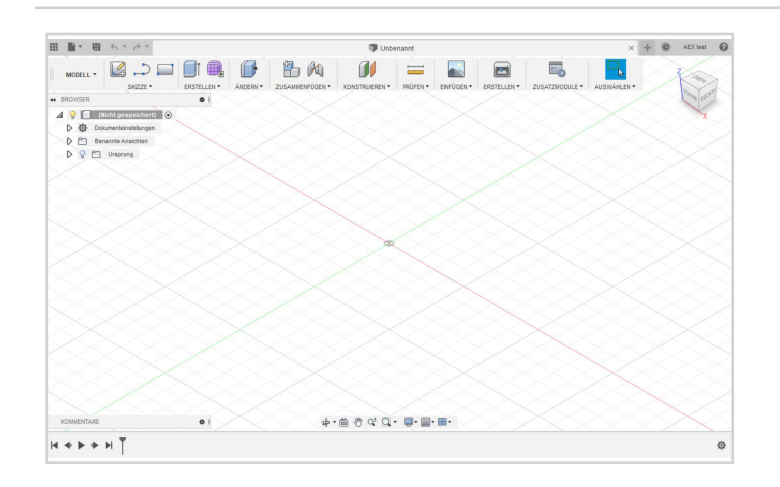

EDUCATION Free software Learn & teach Competitions &

upport & learning

EDUCATION COMMUNITY

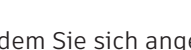

Loslegen

Nachdem Sie sich angemeldet haben, können Sie sofort mit der Arbeit in Fusion 360 beginnen.

Um Ihnen das Erlernen von Fusion 360 zu erleichtern, stehen Ihnen die folgenden kostenlosen Lernprogramme und Kursinhalte zur Verfügung:

Projektbasierte Schritt-für-Schritt-Kurse für Fusion 360 finden Sie hier.

Lernprogramme zu den Features und Funktionen von Fusion 360 finden Sie im Fusion 360-Produktcenter.

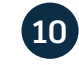

## Support und Schulung

Wenn Sie zusätzliche Unterstützung benötigen, besuchen Sie unsere Supportseite: https://www.autodesk.com/education/support

Kostenlose Software und/oder Cloud-basierte Services von Autodesk unterliegen der Annahme und Einhaltung der Bedingungen des <u>Softwarelizenzvertrags bzw. der Nutzungsbedingungen</u> der Cloud-basierten Services. Softwareprodukte und Cloud-basierte Services mit Education-Lizenz sind ausschließlich <u>Ausbildungszwecken</u> vorbehalten und dürfen nicht für gewerbliche, professionelle oder andere gewinnorientierte Zwecke verwendet werden. https://www.autodesk.com/company/legal-notices-trademarks

verbundenen Unternehmen. Alle anderen Marken, Produktnamen und Kennzeichen gehören ihren jeweiligen Inhabern. Autodesk behält sich vor, Produkt- und Service-Angebote sowie Spezifikationen und Preise jederzeit ohne Vorankündigung zu ändern. Alle Angaben ohne Gewähr. © 2019 Autodesk, Inc. Alle Rechte vorbehalten.